# KARATINA UNIVERSITY DIRECTORATE OF ICT

## GUIDE FOR PAYMENT OF FEES VIA THE UNIVERSITY STUDENTS' PORTAL

This guide is designed to enable you as a student undertake fee payments using E-Citizen.

The target for this guide is all undergraduate and postgraduate students of Karatina University.

#### STEP ONE: ACCESS THE KARATINA UNIVERSITY STUDENT'S PORTAL

Access the student's portal by using the link on the website or via <u>https://students.karu.ac.ke</u>. You will be directed to the login page below

|              | 🏯 KarU   Log in | × +                   |                      |          |    |       |     |   | đ | $\times$ |
|--------------|-----------------|-----------------------|----------------------|----------|----|-------|-----|---|---|----------|
| $\leftarrow$ | → C ▲ Not secur | e students.karu.ac.ke |                      |          | τô | <br>G | ₹_≡ | œ | ۲ |          |
|              |                 |                       | KarU STU             | DENTS    |    |       |     |   |   |          |
|              |                 |                       | Sign in              |          |    |       |     |   |   |          |
|              |                 |                       | Sign in to start you | rsession |    |       |     |   |   |          |
|              |                 |                       | Username:            |          |    |       |     |   |   |          |
|              |                 |                       | Username             | (100)    |    |       |     |   |   |          |
|              |                 |                       | Password:            |          |    |       |     |   |   |          |
|              |                 |                       | Password             |          |    |       |     |   |   |          |
|              |                 |                       | Forgot password?     | Sign In  |    |       |     |   |   |          |
|              |                 |                       |                      |          |    |       |     |   |   |          |

After logging in the student portal dashboard appears as shown below

| $\leftarrow \rightarrow$ C $\textcircled{a}$ | 🛇 👌 students.karu.ac.ke/pages/Dashboard                           |                            |                           |
|----------------------------------------------|-------------------------------------------------------------------|----------------------------|---------------------------|
| KarUSTUDENT                                  |                                                                   |                            |                           |
| Online                                       | TOTAL BILLED:<br>/ Ksh. 32,000.00                                 | TOTAL PAID:                | BALANCE:<br>Ksh. 0.00     |
| MAIN NAVIGATION                              | View Details 🔿                                                    | View Details 🗨             | View Details 🗨            |
| 🙆 Dashboard                                  |                                                                   |                            |                           |
| 🔶 Financials                                 | User Profile – ×                                                  | Personal Information       | ☐ <b>2</b> Update Profile |
| 🞓 Academics                                  | <                                                                 | Admission No:              |                           |
| 🛕 Special Exams                              | < I I I I I I I I I I I I I I I I I I I                           | iu/ Passport:              |                           |
| <ul> <li>Students Clearance</li> </ul>       |                                                                   | Gender:                    |                           |
| 🥰 Settings                                   |                                                                   | Date of Birth:             |                           |
| PERIODIC ACTIVITIES                          |                                                                   | Phone Number:              |                           |
| Accommodation                                | < 🖉 Programme                                                     | Email Address:             |                           |
| Lecturers Evaluation                         | A102 - Bachelor of Science in Agricultural Extension<br>Education | Postal Address:            |                           |
| Karl Election                                |                                                                   | University Email:          |                           |
|                                              | My Stage ¥151                                                     | University Email Password: |                           |
|                                              |                                                                   |                            |                           |

### **STEP 2: VIEWING OF FEE STATEMENTS AND FEE BALANCES AND INITIATING PAYMENTS**

Your student dashboard allows you to view your fee balances and credited payments for on the home screen

| KarUSTUDENT                | ≡          |                                                 |            |                                                               |   |                                       | î |
|----------------------------|------------|-------------------------------------------------|------------|---------------------------------------------------------------|---|---------------------------------------|---|
| Conline<br>MAIN NAVIGATION | $\bigcirc$ | TOTAL BILLED:<br>Ksh. 32,000.00<br>View Details | $\bigcirc$ | TOTAL PAID:<br><b>Ksh. 32,000.00</b><br>View Details <b>•</b> | Q | BALANCE:<br>Ksh. 0.00<br>View Details |   |

In order to view your detailed fee statement;

- a) Using Step 1 above in this tutorial, log in to your students portal
- b) On your student portal dashboard, select "<u>FINANCIALS</u>" option followed by the "FEE STATEMENT-PDF" option (see attached screen). A PDF copy of your fee statement will be available for you to view/download. (Note: You will need <u>Adobe Reader</u>/any other PDF viewer to view the statement upon download)

|                                               |   | KarUSTUDEN             |      |                                                                                                    |                          |                                               |                                                                  |            |           |                            | ۹    |     |
|-----------------------------------------------|---|------------------------|------|----------------------------------------------------------------------------------------------------|--------------------------|-----------------------------------------------|------------------------------------------------------------------|------------|-----------|----------------------------|------|-----|
|                                               |   | Orline                 | My F | Fees statement                                                                                                    |                          |                                               |                                                                  |            |           |                            |      |     |
| , <u>, , , , , , , , , , , , , , , , , , </u> |   | Main Havistrow         |      | E FeeStatement-                                                                                                    | 1.pdf                    |                                               | 1 / 1   - 91% +                                                  | ه 🗈        |           |                            |      | ± 0 |
| PDF                                           |   | • Financials           |      |                                                                                                    |                          | KARATIN<br>P.O. BOX 1957-<br>(+254) 20 2176 7 | UNIVERSITY<br>-10101, Kagochi, Karatina, Nyeri<br>13:(+254) 729/ |            |           |                            |      |     |
| E                                             |   | O Profoma Invoice      |      |                                                                                                    |                          | Invigitation Ac                               | FIE STATEMENT                                                    |            |           | - 28                       |      |     |
| Z                                             |   | O Foor Statement       |      |                                                                                                    | Student No:              | -                                             |                                                                  | Sellement: | KUCCPS    |                            |      |     |
| H                                             | 1 | O rees sustement       |      |                                                                                                    | Name                     | A. N. Another                                 |                                                                  | Step::     | YIS:      |                            |      |     |
| $\geq$                                        |   | O Fees Statement - PDF |      | and the second second se | Programme:               | Bachelor of Education                         | (Ani)                                                            | Campas:    | MADY      |                            |      |     |
| Ξ                                             |   | Q Receipts             |      |                                                                                                    | DATE                     | DOC: NO.                                      | DESCRIPTION                                                      | DEBIT      | CHEDIT    | BALANCE                    |      |     |
| LA                                            |   | O Fee Structure        |      |                                                                                                    | 09/07/2021<br>09/07/2021 | RC/COO<br>TRANSP                              | PTNK VCLPE 716188 254729652685-Bank<br>Fees for E190-Y1S1        | 8,000.00   | 34,500.00 | (54,500.00)<br>(26,500.00) | - 18 |     |
| E I                                           |   | academics              |      |                                                                                                    | 09/07/2021               | TRANS0<br>TRANS0                              | Activity Fee<br>Amonity Fee                                      | 1,300.00   |           | (25,200.00)<br>(24,000.00) |      |     |
| 01                                            |   |                        |      |                                                                                                    | 09/07/2021               | TRANS0                                        | Camou                                                            | 2,000.00   |           | (22,000.00)                |      |     |
| L<br>L<br>L                                   |   | A Special Grame        |      |                                                                                                    | 09/87/2021               | TRANSO                                        | CUE QUALITY ASSURACE                                             | 1,000.00   |           | (21,000.00)                | - 10 |     |
| E.                                            |   | A opecan exams         |      |                                                                                                    | 100/07/2021              | TRANSI                                        | Example of the Card                                              | 1,000,00   |           | (19,000,00)                |      |     |
| Ē                                             |   |                        |      |                                                                                                    | 09/07/2021               | TRANSI                                        | Internet Fee                                                     | 2,000.00   |           | (16,900.90)                |      |     |
| 5                                             |   | Students Clearance     | 5    |                                                                                                    | 09/07/2021               | TRANSI                                        | RUCCPS PLACEMENT FEE                                             | 1,500.00   |           | (14,590,00)                |      |     |
|                                               |   |                        |      |                                                                                                    | 09/07/2021               | TRANSI                                        | Amenity For                                                      | . 300.00   |           | (14,000.00)                |      |     |
|                                               |   | C Settings             |      |                                                                                                    | 09/07/2024               | TRANS                                         | Library for                                                      | 2,000.00   |           | (12,000.00)                |      |     |
|                                               |   |                        |      |                                                                                                    | 00/07/2021               | TRANS                                         | Medical Per                                                      | 2000.00    |           | (10,500,50)                |      |     |
|                                               |   |                        |      |                                                                                                    | 09/87/2021               | TRANSI                                        | Teaching Practice                                                | 3,000,00   |           | (6,500.00)                 |      |     |
|                                               |   |                        |      |                                                                                                    | 09/07/2023               | TRANSI                                        | Accommodation Fees                                               | 6,500.00   |           | 1000                       |      |     |
|                                               |   |                        |      |                                                                                                    |                          |                                               |                                                                  | 34,508.00  | 34,500.00 | -                          |      |     |

c) To make a payment, select "<u>FINANCIALS</u>" option followed by the "FEE PAYMENT" option (see attached screen)

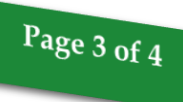

|             | <b>KarU</b> STUDENT                               | =                                            | <b>e</b>                                                            |
|-------------|---------------------------------------------------|----------------------------------------------|---------------------------------------------------------------------|
|             | © Online                                          | Pesa Flow Checkout                           |                                                                     |
|             | MÁIN NAVIGATION                                   | Fee Balance 86,913                           | 5.75                                                                |
|             | <table-of-contents> Dashboard</table-of-contents> | Amount To Pay (Plus 50 KSHs Convenience Fee) |                                                                     |
| 5           | 🚸 Financials 🗸 🗸                                  |                                              |                                                                     |
|             | O Fee Payment                                     | Рау                                          |                                                                     |
| AYM         | O Fees Statement - PDF                            |                                              |                                                                     |
| SEI<br>E P. | O Receipts                                        |                                              |                                                                     |
| " EI        | O Fee Structure                                   |                                              |                                                                     |
|             | A Special Exams                                   |                                              | Enter Amount to pay (plus the 50 KSHS Fee) and click " <u>PAY</u> " |
|             | <ul> <li>✓ Students Clearance &lt;</li> </ul>     |                                              |                                                                     |
|             | 🥵 Settings <                                      |                                              |                                                                     |
|             | PERIODIC ACTIVITIES                               |                                              |                                                                     |
|             | Lecturers Evaluation                              |                                              |                                                                     |

Fee balance will be displayed as above. Type in the amount you want to pay as shown in step c.

d) A new window for E-Citizen Payments will pop-up as shown below. You can use any of the payment methods provided to complete the transaction.

|                                                  | MASOMO, Mwanafunzi       |
|--------------------------------------------------|--------------------------|
| PAYMENT REF<br>WGAKEKX                           | TOTAL BILL<br>KES 200.00 |
| elect Payment Mode                               |                          |
| Mpesa                                            | Pesaflow Direct          |
|                                                  |                          |
| Kenya Commercial Bank                            | Equity Cash              |
| Kenya Commercial Bank<br>Co-operative Bank (KES) | Equity Cash<br>RTGS      |

e) If the mode of payment is for example, MPESA, a new payment window will pop up (as shown below) with instructions for the payments.

# Page 4 of 4

| Pay Using M-PESA                                      | KES 200          |
|-------------------------------------------------------|------------------|
| 1. Click here to receive M-PESA Menu                  |                  |
| 2. Enter your M-PESA PIN and click OK                 |                  |
| 3. You will receive a confirmation SMS from M-PE      | SA               |
| After you receive a successful reply from M-PESA, cli | ick the complete |
| button below.                                         |                  |
| Or follow instructions below                          |                  |
| 1. Go to MPESA menu on your phone                     |                  |
| 2. Select Paybill option                              |                  |
| 3. Enter Business Number 222222                       |                  |
| 4. Enter Account Number WGAKEKX                       |                  |
| 5. Enter the amount 200.00                            |                  |
| 6. Enter your MPESA PIN and Send                      |                  |
| 7. You will receive a confirmation SMS from MPES      | 5A               |
| 0                                                     |                  |

f) Once the payment mode is completed, you will receive the confirmation message and the same will be applied to your student account immediately. Use step B above to confirm if your payment has reflected.

NOTE 1: You are required to honor the amount keyed in in STEP C above. If partial payment is done, use the instructions in STEP D to finish the payment.

NOTE 2: For any billing errors/discrepancies, kindly liaise with the Student Finance section via <u>finance@karu.ac.ke</u> for resolution of your billing.